# **User Manual**

WiMAX Modem

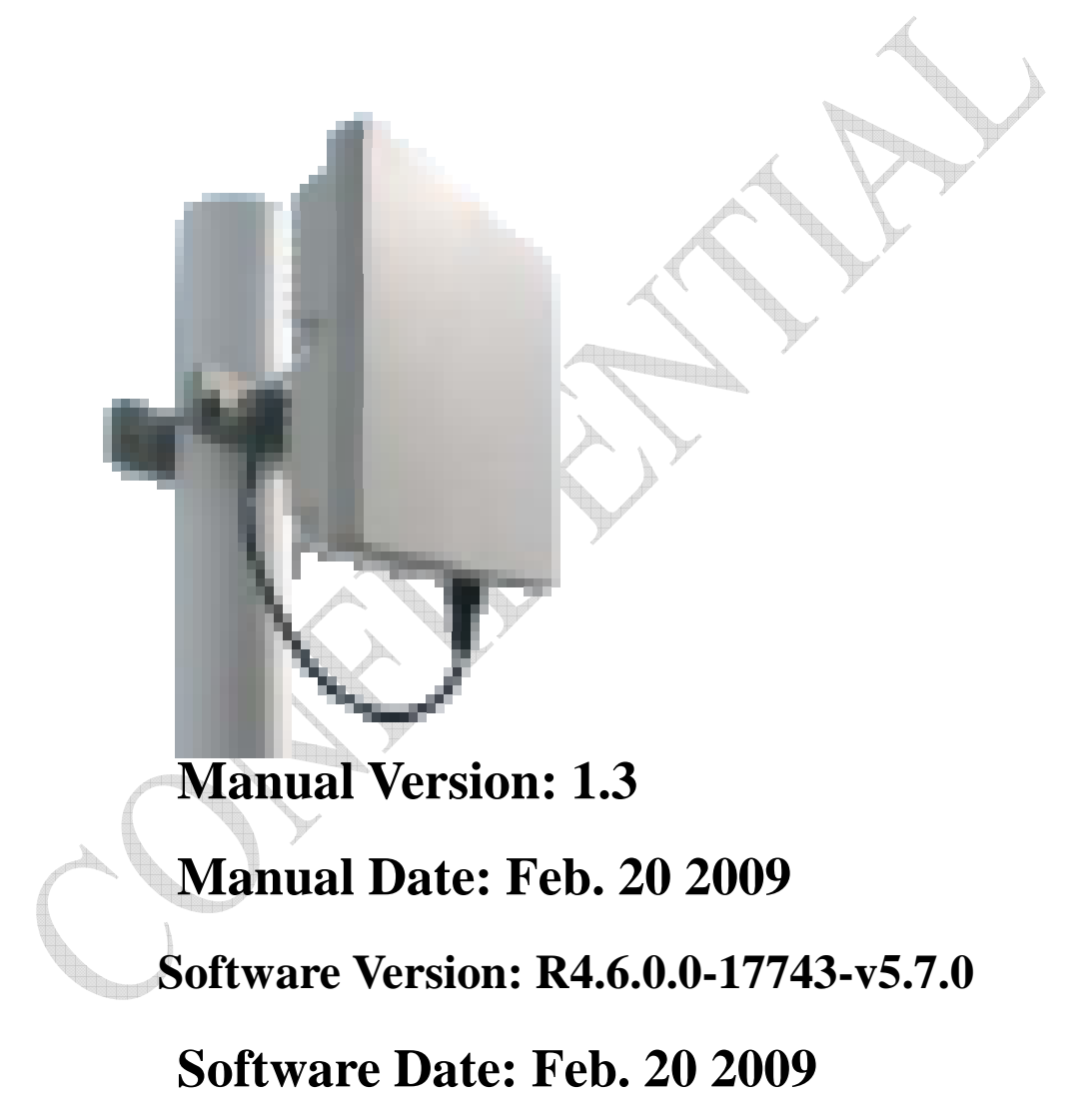

# CONTENTS

| Chapter | 1 Overview                 | 1-1 |
|---------|----------------------------|-----|
| 1.1.    | Indoor CPE                 |     |
| 1.2.    | Outdoor CPE                |     |
| Chapter | 2 WEB-GUI                  | 2-3 |
| 2.1.    | System Configuration Login |     |
| 2.2.    | System Logout              |     |
| 2.3.    | Account                    |     |
| 2.4.    | Date                       |     |
| 2.5.    | Language                   |     |
| 2.6.    | Scanner                    |     |
| 2.7.    | Authentication             |     |
| 2.8.    | Bridge Mode                |     |
| 2.9.    | NAT Mode                   |     |
| 2.10.   | Firewall                   |     |
| 2.11.   | DHCP Server                |     |
| 2.12.   | NAT ALG                    |     |
| 2.13.   | Port Forwarding            |     |
| 2.14.   | Port Trigger               |     |
| 2.15.   | DDNS                       |     |
| 2.16.   | TR-069                     |     |
| 2.17.   | SNMP                       |     |
| 2.18.   | Log                        |     |
| 2.19.   | Upgrade                    |     |
| 2.20.   | Recovery                   |     |
| 2.21.   | Reboot                     |     |

# FIGURES

|     | Figure 1-1  | Indoor CPE Front Panel LED 1-1      |
|-----|-------------|-------------------------------------|
|     | Figure 1-2  | Outdoor CPE installation 1-2        |
|     | Figure 2-1  | Login Page                          |
|     | Figure 2-2  | WiMAX Status                        |
|     | Figure 2-3  | WiMAX Status-Service Flow           |
|     | Figure 2-4  | Network Status                      |
|     | Figure 2-5  | Device Status                       |
|     | Figure 2-6  | Logout                              |
|     | Figure 2-7  | Account                             |
|     | Figure 2-8  | Date                                |
|     | Figure 2-9  | Language                            |
|     | Figure 2-10 | Scanner with Bandwidth range        |
|     | Figure 2-11 | Authentication                      |
|     | Figure 2-12 | Authentication-View Certificates    |
|     | Figure 2-13 | Bridge Mode2-13                     |
|     | Figure 2-14 | NAT Mode                            |
|     | Figure 2-15 | Firewall                            |
|     | Figure 2-16 | Firewall Filter                     |
|     | Figure 2-17 | DHCP Server Enabled                 |
|     | Figure 2-18 | DHCP Server Disabled                |
|     | Figure 2-19 | NAT ALG                             |
|     | Figure 2-20 | Port Forwarding                     |
|     | Figure 2-21 | Port Trigger                        |
| h., | Figure 2-22 | DDNS Enabled                        |
|     | Figure 2-23 | DDNS Disabled                       |
|     | Figure 2-24 | TR-069                              |
|     | Figure 2-25 | TR-069-Certificate File Upload 2-25 |
|     | Figure 2-26 | SNMP enabled                        |
|     | Figure 2-27 | SNMP disabled                       |
|     | Figure 2-28 | Log                                 |
|     | Figure 2-29 | Web/FTP Upgrade                     |
|     | Figure 2-30 | Web Upgrade Summary                 |
|     | Figure 2-31 | TFTP Upgrade                        |
|     | Figure 2-32 | Recovery                            |
|     | Figure 2-33 | Reboot Button                       |
|     |             |                                     |

| Figure 2-34 Reboot Confirmation 2 | -3 | 62 | 2 |
|-----------------------------------|----|----|---|
|-----------------------------------|----|----|---|

## **Chapter 1 Overview**

This chapter describes the panel function and installation procedure for the CPE.

### 1.1. Indoor CPE

#### **Front Panel LED**

| Power LED: | ON: power on | OFF: power fail |                                 |
|------------|--------------|-----------------|---------------------------------|
| LAN LED:   | ON: connect  | OFF: disconnect | <u>Blinking</u> : data transmit |

When the CPE powers on, the LED indicates the CPE states as follow. Only Red LED is <u>Blinking</u>: synchronization Only Yellow LED is <u>Blinking</u>: authentication Only Green LED is <u>Blinking</u>: DHCP client negotiation

After the CPE has connected to the base station, the signal strength LED are defined as follow.

Only Red LED is <u>ON</u>: the signal is weak. (CINR<8dB)

Yellow LED is <u>ON</u>: the signal strength is medium. ( $8dB \le CINR < 15dB$ ) Green LED is <u>ON</u>: the signal strength is good. ( $15dB \le CINR$ )

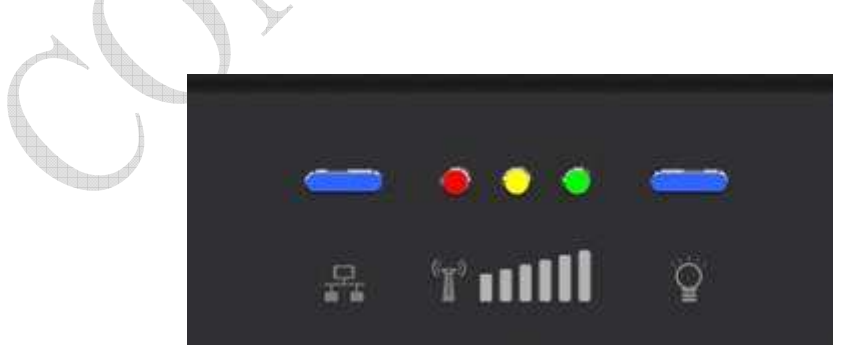

Figure 1-1 Indoor CPE Front Panel LED

### **Rear Panel**

Power jack: DC 12V / 1.5A LAN port: 10/100Base-TX Reset button: To reboot the CPE

### 1.2. Outdoor CPE

Power Injector – Power Over Ethernet 802.3af compliant LAN port: 10/100Base-TX

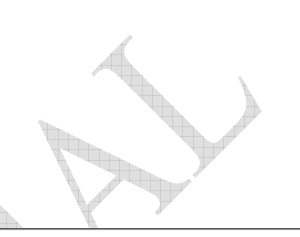

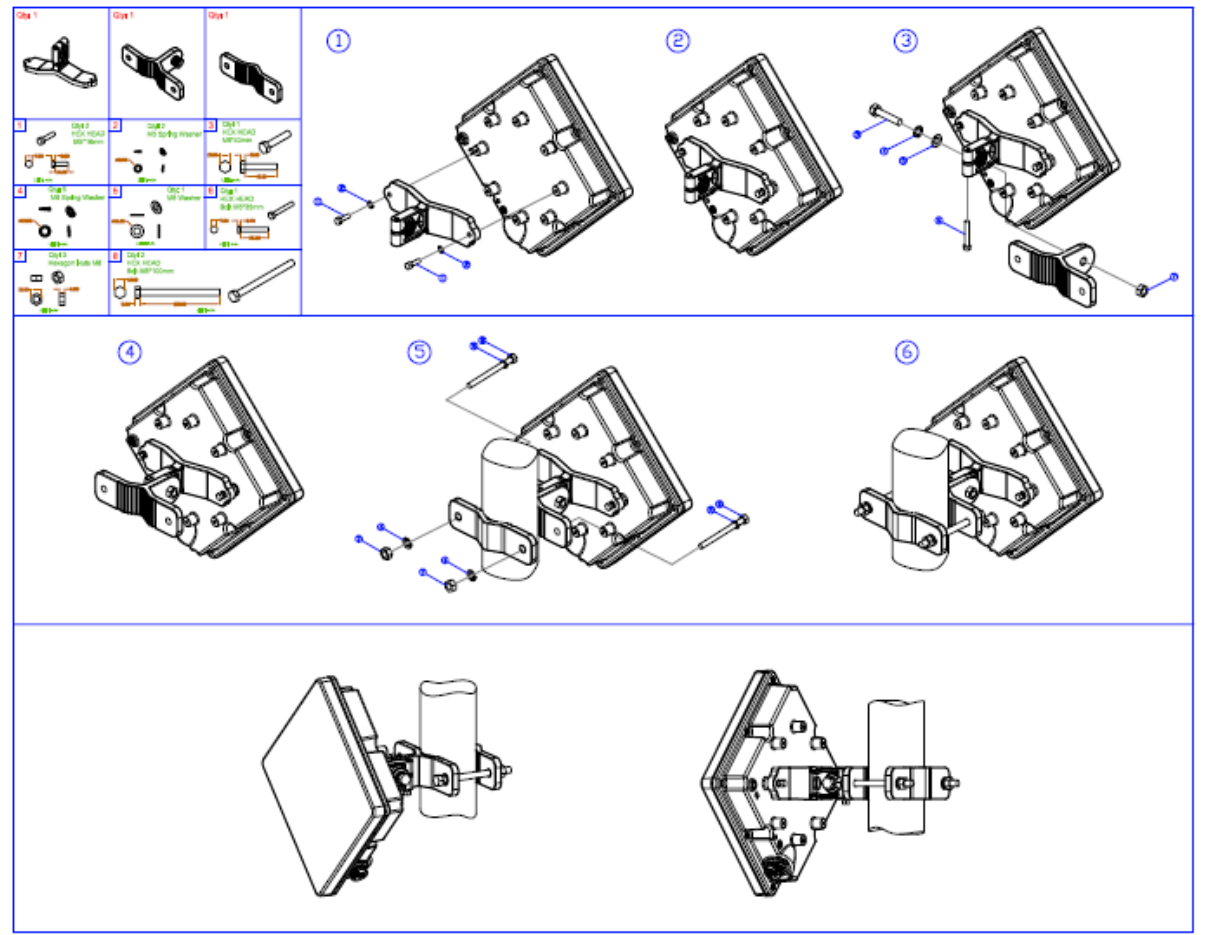

Figure 1-2 Outdoor CPE installation

## **Chapter 2 WEB-GUI**

This chapter describes how to configure the CPE in order to connect to the base station.

### 2.1. System Configuration Login

The CPE will enable a DHCP server by default. Computers or network devices connected to its LAN side can get IP address automatically from CPE. If you disable CPE's DHCP server by yourself, set the IP address, net mask, and gateway as following.

IP address: 10.1.1.x, 1 ≤ x ≤ 253 Netmask: 255.255.255.0 Gateway: 10.1.1.254

Connect to <u>http://10.1.1.254/</u> with a browser, and you will see a webpage such as the one shown in Figure 2-1. The administrator username and password are as shown below:

Username: admin

Password: admin

WiMAX CPE also support multi-level user login. Please contact with us to define multi-user features.

| Username:<br>Password:                |                        |       | _ |
|---------------------------------------|------------------------|-------|---|
| Username:<br>Password:<br>Login Reset |                        |       |   |
| Login Reset                           | Username:<br>Password: |       |   |
|                                       | Login                  | Reset |   |

Figure 2-1 Login Page

If there is no error, the user can login into the Status Page, and WiMAX Status, Network Status, and Device Status are as shown in Figure 2-2, Figure 2-3, Figure 2-4, and Figure 2-5.

| Status<br>Personalization<br>WiMAX | A mark                                                                                                    | Networking<br>Management                                                                                                    |
|------------------------------------|----------------------------------------------------------------------------------------------------|----------------------------------------------------------------------------------------------------|
| WiMAX Status<br>Network Status     | System Status<br>Frequency: 3450000KHz Bandwidth: 10000Khz<br>BSID: 00:00:00:23:08:00<br>State: OPERATIONAL<br>Uptime: 2162                                             | Physical Status<br>RSSI: -71.89dBm CINR: 31.35dB<br>CINR 25.09 dB CINR 28.24 dB<br>reuse1: TX power: -7.00                               |
| Device Status                      | Uplink<br>Modulation: gam16-ctc-1/2<br>Data rate: 0 Kb/s<br>TX bytes: 12748                                                                                             | Downlink<br>Modulation: qam16-ctc-1/2<br>Data rate: 0 Kb/s<br>RX bytes: 7092                                                             |
|                                    | SFID CID BCID Type State Direction<br>0x00000000 1 1 basic active bidirectiona<br>0x00000000 513 1 primary active bidirectiona<br>0x000000001 1025 1 data active uplink | Enable Scheduling MaxRate ARO HARO Rules<br>II YES best-effort 0 no no 0<br>II YES best-effort 0 no no 0<br>YES best-effort 9600 no no 1 |

Figure 2-2 WiMAX Status

|                | State:<br>Uptime:                                           | 0PER/<br>8080                                                        | ATIONAL                                                                                                    |                                                                  | reuse<br>TX pov                                                                       | 1: 33.30<br>wer: -8.03                            | uU                            | re                                | use3:                            | JU. UU. UL |  |
|----------------|-------------------------------------------------------------|----------------------------------------------------------------------|----------------------------------------------------------------------------------------------------|------------------------------------------------------------------|---------------------------------------------------------------------------------------|---------------------------------------------------|-------------------------------|-----------------------------------|----------------------------------|------------|--|
| WiMAX Status   | - Uplink -                                                  | a ha ha ha ha ha ha ha ha ha ha ha ha ha                             |                                                                                                    | ;                                                                | Dowr                                                                                  | olink                                             | 10000                         |                                   |                                  |            |  |
| letwork Status | Modulatio                                                   | on: qam16                                                            | 6-ctc-3/4                                                                                                    |                                                                  | Modul                                                                                 | lation: qaml                                      | 64-ct                         | c-5/6                             |                                  |            |  |
| Device Status  | Data rate                                                   | : 1.710  <br>199167                                                  | Kbps<br>71 Bvtes                                                                                                    |                                                                  | Data r<br>RX by                                                                       | rate: 60.3°<br>tes: 6455                          | 10 Ki<br>5204                 | ops<br>Byte                       | IS                               |            |  |
|                | Service                                                     | Flow                                                                 |                                                                                                    | <i>-</i>                                                         |                                                                                       |                                                   |                               |                                   |                                  |            |  |
|                | SFID CID<br>257 273-<br>256 273:<br>0 861                   | Flow<br>BCIDTy<br>4349 da<br>3349 da<br>349 pri                      | rpe State Direction<br>ta active downlink<br>ita active uplink<br>imary active bidirectiona                                                     | Enable S<br>Yes b<br>Yes b<br>Yes b                              | Scheduling<br>best-effort<br>best-effort                                              | MaxRate<br>20480000<br>20480000                   | ARQ<br>Yes<br>Yes<br>No       | HAR<br>No<br>No<br>No             | Q Rules<br>1<br>1<br>0           |            |  |
|                | Service<br>SFID CID<br>257 273<br>256 273<br>0 861<br>0 349 | Flow<br>BCIDTy<br>4349 da<br>3349 da<br>349 pri<br>349 ba            | rpe State Direction<br>Ita active downlink<br>Ita active uplink<br>Ita active uplink<br>Imary active bidirectiona                               | Enable S<br>Yes b<br>Yes b<br>IYes b<br>IYes b                   | Scheduling<br>pest-effort<br>pest-effort<br>pest-effort<br>pest-effort                | MaxRate<br>20480000<br>20480000<br>0<br>0         | ARQ<br>Yes<br>Yes<br>No<br>No | HAR(<br>No<br>No<br>No<br>No      | Q Rules<br>1<br>1<br>0<br>0      |            |  |
|                |                                                             | Flow<br>BCIDTy<br>4349 da<br>3349 da<br>349 pri<br>349 ba<br>2349 da | rpe State Direction<br>tta active downlink<br>tta active uplink<br>imary active bidirectiona<br>tsic active bidirectiona<br>tta active downlink | Enable S<br>Yes b<br>Yes b<br>IYes b<br>IYes b<br>Yes b<br>Yes b | Scheduling<br>best-effort<br>best-effort<br>best-effort<br>best-effort<br>best-effort | MaxRate<br>20480000<br>20480000<br>0<br>0<br>9600 | ARQ<br>Yes<br>Yes<br>No<br>No | HAR<br>No<br>No<br>No<br>No<br>No | Q Rules<br>1<br>1<br>0<br>0<br>1 |            |  |

Figure 2-3 WiMAX Status-Service Flow

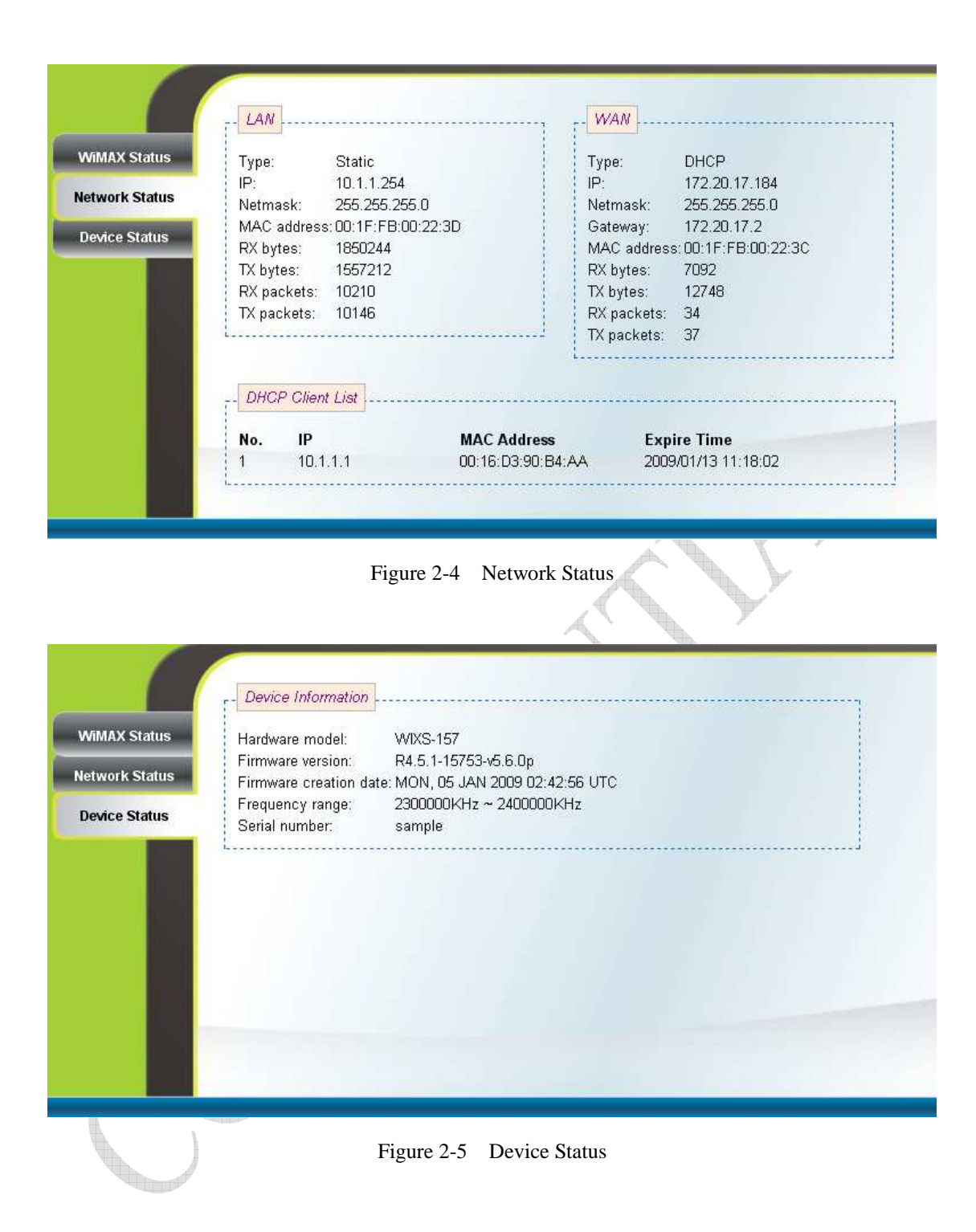

### 2.2. System Logout

Press the "Logout" button as shown in Figure 2-6 to logout of the system and go back to the "Login" page as shown in Figure 2-1.

| Status<br>Personalization<br>WiMAX | A mu                                                                                                    | Networking<br>Management                                                                                                    |
|------------------------------------|----------------------------------------------------------------------------------------------------|----------------------------------------------------------------------------------------------------|
| WiMAX Status<br>Network Status     | System Statue<br>Frequency: 2385000KHz Bandwidth: 10000Khz<br>BSID: 00:00:00:23:08:00<br>State: OPERATIONAL<br>Uptime: 7272                                                      | Physical Status<br>RSSI: -60.59 dBm CINR: 38.03 dB<br>CINR 32.46 dB CINR<br>reuse1: 32.46 dB reuse3: 37.04 dB<br>TX power: -7.81 |
| Device Status                      | - <i>Uplink</i><br>Modulation: qam16-ctc-3/4<br>Data rate: 1.684 Kbps<br>TX bytes: 1740183 Bytes                                                                                 | Modulation: qam64-ctc-5/6<br>Data rate: 68.960 Kbps<br>RX bytes: 58108169 Bytes                                                  |
|                                    | SFID CID BCID Type State Direction Enable S<br>0 857 345 primary active bidirectional Yes b<br>0 345 345 basic active bidirectional Yes b<br>1 3715 345 data active unlink Yes b | icheduling MaxRate ARQ HARQ Rules<br>est-effort 0 No No 0<br>est-effort 0 No No 0<br>est-effort 0 No No 0                        |

Figure 2-6 Logout

### 2.3. Account

#### $\underline{\text{Personalization}} \rightarrow \underline{\text{Account}}$

The Account page is for changing the password of the WEB-UI account as shown in Figure 2-7. After setting the configurations of these fields, press the "Apply" button to write the new configurations into the CPE and the new configurations will take effect.

| Status<br>Personalization<br>WiMAX | <b>S</b> 1000                            | *          | 6       | ) | Networking<br>Management |
|------------------------------------|------------------------------------------|------------|---------|---|--------------------------|
| Account                            | Web Login Acco                           | unt        |         |   |                          |
| Date<br>Language                   | username<br>current passwd<br>new passwd | pladmin    |         |   |                          |
|                                    | confirm new passv                        | vd         |         |   |                          |
|                                    |                                          |            |         |   |                          |
|                                    |                                          | Und        | o Apply |   |                          |
| . (                                | $\overline{}$                            | Figure 2-7 | Account |   |                          |

#### 2.4. Date

Personalization  $\rightarrow$  Date

If the system date is not in the valid duration of the uploaded certificate file, the CPE will not pass the authentication from the base station. The system date of a CPE can be synchronized with the PC that is connected to its LAN side by clicking the "Synchronize with PC" button. The system date of a CPE can also be automatically updated by synchronizing time with an NTP server assigned manually by the user or from the DHCP server. The selection of different time zone and daylight saving option are available as well for different regions. Please refer to Figure 2-8 for more detail. After setting the configurations of these fields, press the "Apply" button to write the new configurations into the CPE and press "<u>Reboot</u>" as shown in Figure 2-34, to reboot the system in order for the new configurations to take effect.

| Account  | 2009年2月20日 下午 01:30:29 Synchronize with PC                |  |
|----------|-----------------------------------------------------------|--|
| Date     | NTP Server                                                |  |
| _anguage |                                                           |  |
|          | Automatically change the NTP server from DHCP.            |  |
|          | - Time Zone                                               |  |
|          | (GMT+08:00) Kuala Lumpur, Singapore                       |  |
|          | Dadiakt Savina                                            |  |
|          | - Dayigm Saving                                           |  |
|          | 🗹 Automatically adjust clock for daylight saving changes. |  |

Figure 2-8 Date

### 2.5. Language

#### Personalization $\rightarrow$ Language

The Language page allows users to select one of the languages in the drop-down list for viewing the WEB-GUI as shown in Figure 2-9. After selecting the desired language, press the "Apply" button to view the WEB-GUI in the selected language.

| Account<br>Date English V<br>English                                                               |  |
|----------------------------------------------------------------------------------------------------|--|
| Date English V<br>English                                                                          |  |
|                                                                                                    |  |
| Language Deutsch<br>Español<br>Français<br>Italiano<br>Português<br>Pyccxuñ<br>繁體中文<br>简体中文<br>日本語 |  |
|                                                                                                    |  |

Figure 2-9 Language

#### 2.6. Scanner

<u>WiMAX  $\rightarrow$  Scanner</u> (can only be accessed by administrator)

The Scanner page allows users to stop or start WiMAX connection with a BS by simply clicking the "start" or "stop" button in the "Start/Stop WiMAX" section. The "Channel Table" section lists all the channels that are stored in the channel table along with channel status associated to the channel used to connect the CPE to a BS. Please refer to Figure 2-10 more detail. After changing the channel table, press the "Apply" button to write the new configurations into the CPE. If the "Bandwidth range" of the channel table is changed, then press "<u>Reboot</u>" as shown in Figure 2-34, to reboot the system in order for the new configurations to take effect; otherwise, just simply restart the system by using the "start" and "stop" button in the "Start/Stop WiMAX" section. Please note that when the CPE is connected to a BS, a green check will appear on the "Active" of the linked frequency in the "Channel Table" section as well as beside the small CPE icon on the top banner; otherwise, a red x will appear beside the small CPE icon on the top banner.

| Status<br>Personalization<br>WiMAX |                                                                                                    |          | Networking<br>Management |
|------------------------------------|----------------------------------------------------------------------------------------------------|----------|--------------------------|
| Scanner<br>Authentication          | Start/Stop WIMAX<br>Start Stop<br>Channel Table<br>Bandwidth range: 10MHz<br>No. Active Name Frequency Bandwidth RSSI CINR En<br>1 2316750 3.5MHz -74.56 23.75<br>2 2348250 3.5MHz<br>3 1 1 1 1 1 1 1 1 1 1 1 1 1 1 1 1 1 1 1 | nable De | lete<br>elete<br>elete   |

Figure 2-10 Scanner with Bandwidth range

### 2.7. Authentication

<u>WiMAX  $\rightarrow$  Authentication</u> (can only be accessed by administrator)

Users can enable or disable the authentication by selecting one of the two methods supported, EAP-TLS and EAP-TTLS, or by selecting none in "Phase 1" field. Users can also choose one of five key encoding methods listed in "Phase 2". Identity, username, and password should be entered respectively as agreed upon with the BS, if authentication is required. After setting the configurations of these fields, press the "Apply" button to write the new configurations into the CPE and press "<u>Reboot</u>" as shown in Figure 2-34, to reboot the system in order for the new configurations to take effect. Certificates required for authentication can be uploaded in the "Certificate File Upload" section. Contents of the certificates that are currently in the CPE can be viewed in details by clicking "View CA Certificate" as shown in Figure 2-12. Note that the only certificate format supported is PEM (Privacy Enhanced Mail, Base64 encoded DER certificate). Please confirm the format before uploading. Certificates in the CPE can also be deleted by pressing the "Delete" button. Please refer to Figure 2-11 for more details.

| Scanner     | Phase 1 EAP-TTLS 👻           |
|-------------|------------------------------|
| hentication | Phase 2 CHAP S               |
|             | Username gemtek_paul         |
|             | Password •••••               |
|             | Identity anonymous@wimax.com |
|             |                              |

Figure 2-11 Authentication

| 🕲 CA Certificate 1 - Mozilla Firefox                                                                                                    | 🕲 CA Certificate 2 - Mozilla Firefox                                                                                                    |
|----------------------------------------------------------------------------------------------------|----------------------------------------------------------------------------------------------------|
| http://10.1.1.254/cert_cal.php                                                                                                    | ( 📄 http://10.1.1.254/cert_cs2.php 🏠                                                                                                    |
| Certificate File Size: 2027 Byte:<br>Certificate:                                                                                                    | Certificate File Size: 2027 Bytes                                                                                                    |
| Data:<br>Version: 3 (0x2)<br>Serial Number: 1033467 (<br>Signature Algorithm: sha<br>Issuer: CN=8950 AAA Root<br>Validity<br>Not Before: Sep 14 09<br>Not After : Sep 15 09<br>Subject: CN=8950 AAA Roo<br>Subject: CN=8950 AAA Roo<br>Subject Public Key Info:<br>Public Key Algorithm<br>RSA Public Key: (1024<br>Modulus (1024 bi<br>00:b0:11:48:<br>4a:06:12:f6:0 | Data:<br>Version: 3 (0x2)<br>Serial Number: 1033467 (0xfc4fb)<br>Signature Algorithm: shalWithRSAEncryption<br>Issuer: CN=8950 AAA Root CA, O=Alcatel-Lucent, OU=h<br>Validity<br>Not Before: Sep 14 09:21:44 2008 GMT<br>Not After : Sep 15 09:21:44 2009 GMT<br>Subject: CN=8950 AAA Root CA, O=Alcatel-Lucent, OU=l<br>Subject Public Key Info:<br>Public Key Algorithm: rsaEncryption<br>RSA Public Key: (1024 bit)<br>Modulus (1024 bit):<br>00:b0:11:48:39:de:dc:ef:06:04:4e:66:1b:<br>4a:06:12:f6:0d:4c:11:86:40:e0:b4:ce:2c: |
| a3:74:30:99:                                                                                                    | a3:74:30:99:cb:3e:30:3b:4b:cb:bc:b2:97:3                                                                                                    |
| 完成                                                                                                    | 完成                                                                                                    |
| CA certificate 1                                                                                                    | View Delete CA certificate 2 View Delete Undo Apply                                                                                                    |

Figure 2-12 Authentication-View Certificates

### 2.8. Bridge Mode

#### Networking → Bridge/NAT Mode

Bridge mode is enabled by simply selecting "Bridge Mode" as shown in Figure 2-13. By selecting "Static" IP type, users can manually assign the "IP address" and "netmask". The "IP address" and "netmask" can also be automatically assigned by the DHCP server by selecting "DHCP" IP type. After setting the configurations of these fields, press the "Apply" button to write the new configurations into the CPE and go to "<u>Management  $\rightarrow$  Reboot</u>" as shown in Figure 2-34, to reboot the system in order for the new configurations to take effect.

| Bridge/NAT Mode   Firewall   DHCP Server   NAT ALG   Port Forwarding   DNS | Status<br>Personalization<br>WiMAX                                                               | A nun       |                 |       | Networking<br>Management |
|----------------------------------------------------------------------------|--------------------------------------------------------------------------------------------------|-------------|-----------------|-------|--------------------------|
| Undo Apply                                                                 | Bridge/NAT Mode<br>Firewall<br>DHCP Server<br>NAT ALG<br>Port Forwarding<br>Port Trigger<br>DDNS | Bridge Mode | . 254<br>55 . 0 | Αρριγ |                          |

Figure 2-13 Bridge Mode

#### 2.9. NAT Mode

#### <u>Networking $\rightarrow$ Bridge/NAT Mode</u>

NAT mode is enabled by simply selecting "NAT Mode" as shown in Figure 2-14. By selecting "Static" WAN IP type, users can manually assign the "WAN IP address", "WAN netmask", and "WAN gateway". The "WAN IP address", "WAN netmask", and "WAN gateway" can also be automatically assigned by the DHCP server by selecting "DHCP" WAN IP type. Users can also configure "LAN IP address", "LAN netmask", and "MTU", which should be between 68 and 1500. After setting the configurations of these fields, press the "Apply" button to write the new configurations into the CPE and go to "Management  $\rightarrow$  Reboot" as shown in Figure 2-34, to reboot the system in order for the new configurations to take effect.

|                     | WAN IP type    | DHC    | P          | ~   |    |     |            |     |          |      |      |      |  |
|---------------------|----------------|--------|------------|-----|----|-----|------------|-----|----------|------|------|------|--|
| Firewall            | WAN IP address | Static | 100<br>100 | þ   |    | 17  | ].         | 213 | 1        |      |      |      |  |
| HCP Server          | WAN netmask    | 255    | 4          | 255 |    | 255 | <u>.</u>   | 0   | <u>}</u> |      |      |      |  |
| NAT ALG             | WAN gateway    | 172    | 1          | 20  | •  | 17  | 1          | 2   |          |      |      |      |  |
| and Francisco de la | LAN IP address | 10     | ť          | 1   | ÷. | 1   | -          | 254 |          |      |      |      |  |
| ort Forwarding      | LAN netmask    | 255    | F.S        | 255 |    | 255 | <u>_</u> ~ | 0   | k:       |      |      |      |  |
| Port Trigger        | MIO            | 1458   |            |     |    |     |            |     |          | <br> | <br> | <br> |  |
| DDNS                |                |        |            |     |    |     |            |     |          |      |      |      |  |
|                     |                |        |            |     |    |     |            |     |          |      |      |      |  |

Figure 2-14 NAT Mode

### 2.10. Firewall

<u>Networking  $\rightarrow$  Firewall</u> (can only be accessed by administrator)

The "CPE Access Control" section of this page gives users the ability to allow or deny web/telnet access from WAN. By enabling and identifying a DMZ host, an external attacker only has access to the DMZ host, rather than the entire private network at the CPE's back end. Furthermore, the redirection of ICMP can also be enabled. The "Firewall Filter" section of this page is used to filter incoming network traffic based on MAC, IP, protocol, TCP/UDP port and interface. Please refer to Figure 2-15 and Figure 2-16 for more details. After setting the configurations of these fields, press the "Apply" button to write the new configurations into the CPE and press "<u>Reboot</u>" as shown in Figure 2-34, to reboot the system in order for the new configurations to take effect.

| ridge/NAT Mode  | ✓ Allow Web accessing from WAN ✓ Allow Telnet accessing from WAN | ✓ Host IP: 10.1.1.1 □ Redirect ICMP to the host |
|-----------------|------------------------------------------------------------------|-------------------------------------------------|
| DHCP Server     |                                                                  | , <u>[</u>                                      |
| NAT ALG         | - Firewall Filter                                                |                                                 |
| Port Forwarding | 🗖 Enable Firewall Filter                                         |                                                 |
| Port Trigger    | <u> </u>                                                         |                                                 |
| DDNS            |                                                                  |                                                 |
|                 |                                                                  |                                                 |
|                 |                                                                  |                                                 |

|                 | No. | Name                   | Action   | Interface          | Protocol | Priority | Enable | Delete |          |
|-----------------|-----|------------------------|----------|--------------------|----------|----------|--------|--------|----------|
| Bridge/NAT Mode |     |                        | Allow 🛩  | WiMAX 💌            | TCP 💌    | Hi 💌     |        |        |          |
| Firewall        | 1   | Src MAC: 11:22:33:44:5 | 55:66 Sr | c IP: 172.20.17.2  | 2 Src    | Port: 30 | - 40   | Delete |          |
| DHCP Server     |     | Dst MAC: 22:33:44:55:6 | 56:77 De | st IP: 172.20.17.2 | 213 Dst  | Port: 50 | - 60   |        |          |
| NAT ALG         |     |                        | Allow 🛩  | WiMAX 💌            | Any 💌    | 3 💌      |        |        |          |
| Port Forwarding | 2   | Src MAC: 12:23:34:45:  | 56:67 Sr | c IP: 172.20.17.1  | Src      | Port: 22 | - 33   | Delete |          |
| Port Trigger    |     | Dst MAC: 23:34:45:56:  | 57:78 De | st IP: 172.20.17.2 | 214 Dst  | Port: 33 | - 44   |        | =        |
| DDNS            |     |                        | Allow 🛩  | Ethemet 💌          | Any 💌    | Hi 🛩     |        |        |          |
|                 | 3   | Src MAC:               | Sr       | c IP:              | Src      | Port:    | -      | Delete |          |
|                 |     | Dst MAC:               | Ds       | st IP:             | Dst      | Port:    | -      |        |          |
|                 | - 7 |                        | Undo     |                    | oply     |          |        |        | <u> </u> |

Figure 2-16 Firewall Filter

### 2.11. DHCP Server

#### <u>Networking $\rightarrow$ DHCP Server</u>

DHCP server will automatically start up when the CPE is powered on if "DHCP server" is enabled. If enabled, this page shows the previous configuration of the DHCP server as shown in Figure 2-17; otherwise, it shows that the DHCP server is disabled as shown in Figure 2-18. Note that "Primary DNS" and "Domain Name" are required for DHCP server settings, and "Max lease time (seconds)" is between 1 and 99999999. Specific IP address can also be assigned to a specific MAC address in "Permanent Host Configuration" as shown in Figure 2-17. Please note that DHCP server is only applicable when the CPE is in NAT mode. After setting the configurations of these fields, press the "Apply" button to write the new configurations into the CPE and press "Reboot" as shown in Figure 2-34, to reboot the system in order for the new configurations to take effect.

| ridge/NAT Mode  | DHCP server                  | enable 😪     | -    | -1      |               |   |
|-----------------|------------------------------|--------------|------|---------|---------------|---|
| Firewall        | DHCP start IP address        | 10 . 1       | . 1  | . 5     |               |   |
| DHCP Server     | Primary DNS<br>Secondary DNS | 122 · 255    | . 96 | . 148   |               |   |
| NAT ALG         | Domain name                  | pl.com.my    |      |         |               |   |
| Port Forwarding | Max lease time (seconds      | s) <u>60</u> |      |         |               |   |
| Port Trigger    | Permanent Host Config        | uration      |      |         |               | 1 |
| DDNS            | No. MAC Add                  | ress         |      | IP      | Enable Delete |   |
|                 | 1 00:11:22:33:44:55          | 1            | ), 1 | . 1 . 6 | Delete        |   |
|                 | 7 12.22.24.45.56.67          | 1            | 0.1  | . 1 . 7 | Delete        |   |

Figure 2-17 DHCP Server Enabled

|                 | DHCP Server Configuration |
|-----------------|---------------------------|
| Bridge/NAT Mode | DHCP server disable       |
| Firewall        | ·                         |
| DHCP Server     |                           |
| NAT ALG         |                           |
| Port Forwarding |                           |
| Port Trigger    |                           |
| DDNS            |                           |
|                 |                           |
|                 |                           |
|                 | Undo Apply                |

Figure 2-18 DHCP Server Disabled

### 2.12. NAT ALG

<u>Networking  $\rightarrow$  NAT ALG</u> (can only be accessed by administrator)

By selecting or deselecting the checkbox, users can enable or disable BSID authorization of SIP ALG as shown in Figure 2-19. With it enabled, BSID can be used in SIP authentication to decide if the ATA is within the service area. Please note that NAT ALG is only applicable when the CPE is in NAT mode. After changing the configuration, press the "Apply" button to write the new configuration into the CPE and press "<u>Reboot</u>" as shown in Figure 2-34, to reboot the system in order for the new configurations to take effect.

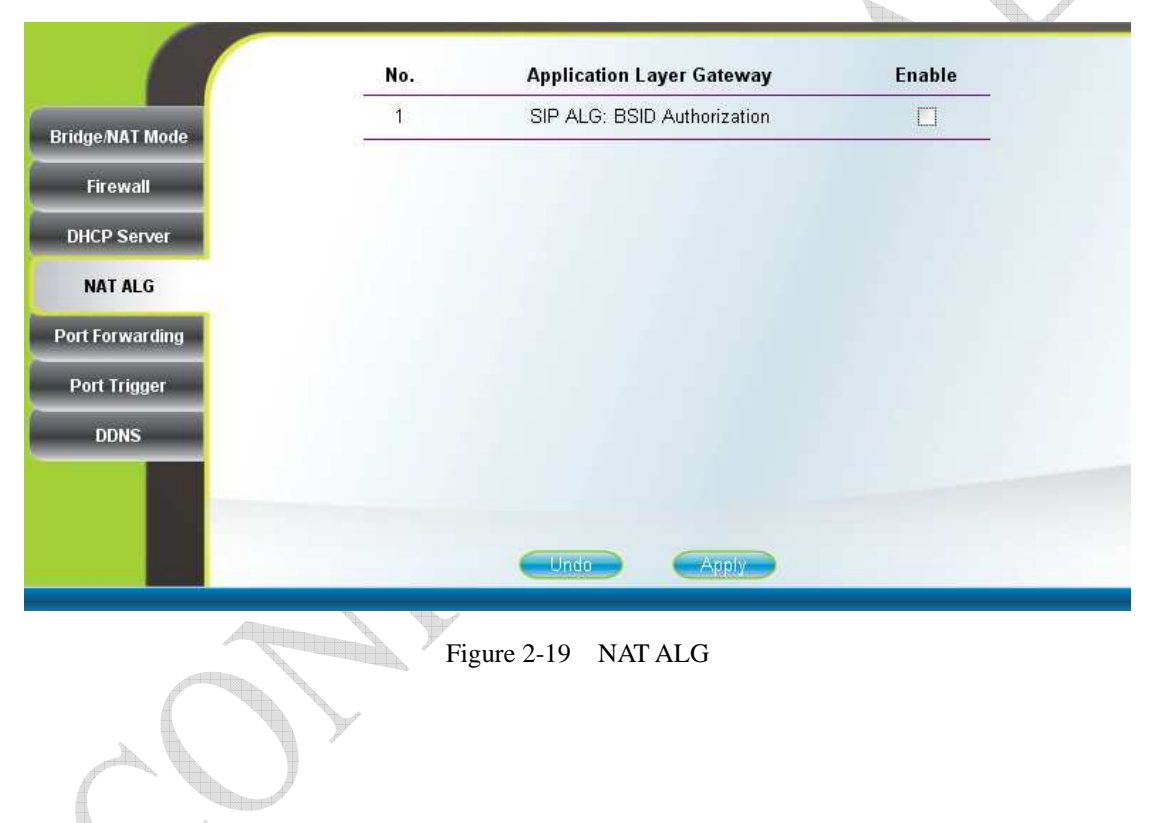

### 2.13. Port Forwarding

#### <u>Networking $\rightarrow$ Port Forwarding</u>

Port forwarding redirects incoming network traffic from pre-defined "WAN Port" range to pre-defined "LAN IP Address" and "LAN Port" range. Users are allowed to add, remove, edit, enable, and disable port forwarding rules here as shown in Figure 2-20. Please note that port forwarding is only applicable when the CPE is in NAT mode. After setting the configurations of these fields, press the "Apply" button to write the new configurations into the CPE and press "<u>Reboot</u>" as shown in Figure 2-34, to reboot the system in order for the new configurations to take effect.

|                 | No       | WAN   | Port      | - I AN IP Address | LAN   | Port  | Protocol  | Fnable                  | Delete |
|-----------------|----------|-------|-----------|-------------------|-------|-------|-----------|-------------------------|--------|
| Prides NAT Mede |          | Begin | End       | EAN II AUUICSS    | Begin | End   | 11010001  | LIIGHIG                 | Delete |
| Bridge/NAT Mode | 1        | 1234  | 2345      | 10.1.1.1          | 3456  | 4567  | TCP/UDP 👻 |                         | Delete |
| Firewall        | 2        |       |           | 10.1.1.           |       |       | TCP       |                         | Delete |
| DHCP Server     | - 01575- |       |           | ) <u> </u>        | Insec | n     |           | 1. 2 <del>1. 1</del> 11 |        |
| NAT ALG         |          |       |           |                   |       | -     |           |                         |        |
| Port Forwarding |          |       |           |                   |       |       |           |                         |        |
| Port Trigger    |          |       |           |                   |       |       |           |                         |        |
| DDNS            |          |       |           |                   |       |       |           |                         |        |
|                 |          |       |           |                   |       |       |           |                         |        |
|                 |          |       |           |                   |       |       |           |                         |        |
|                 |          |       |           | Undo              | (     | Apply |           |                         |        |
|                 |          | -     | Nolish, A |                   |       |       |           |                         |        |

### 2.14. Port Trigger

#### <u>Networking → Port Trigger</u>

Port trigger dynamically opens port forwarding from a pre-defined WAN "Forwarding Port" range to a pre-defined LAN "Forwarding Port" range when a client on the local network makes an outgoing connection to a predetermined "Trigger Port" range. Users are allowed to add, remove, edit, enable, and disable port trigger mappings here as shown in Figure 2-21. Please note that port trigger is only applicable when the CPE is in NAT mode. After setting the configurations of these fields, press the "Apply" button to write the new configurations into the CPE and press "<u>Reboot</u>" as shown in Figure 2-34, to reboot the system in order for the new configurations to take effect.

|                                         | No         | Name   | Trigg | er Port | Forwar   | ding Port | Protocol | Fnable | Delete |
|-----------------------------------------|------------|--------|-------|---------|----------|-----------|----------|--------|--------|
|                                         |            | numo   | Begin | End     | Begin    | End       |          | Enable | Denote |
| Shugeman mode                           | 1          | gemtek | 1000  | 1024    | 30       | 40        | TCP 💌    |        | Delete |
| Firewall                                | 2          | gemtek | 5600  | 5695    | 80       | 90        | UDP 💌    |        | Delete |
| DHCP Server                             | 3          |        |       |         |          |           | TCP 🗸    |        | Delete |
| NAT ALG                                 | 94<br>GAME |        |       |         | (17      |           |          |        |        |
|                                         |            |        |       |         | insert   |           |          |        |        |
| Port Forwarding                         |            |        |       |         | Insert   | J         |          |        |        |
| Port Forwarding<br>Port Trigger         |            |        |       |         | Insert   | J         |          |        |        |
| Port Forwarding<br>Port Trigger<br>DDNS |            |        |       |         | Insert   | J         |          |        |        |
| Port Forwarding<br>Port Trigger<br>DDNS |            |        |       |         |          | J         |          |        |        |
| Port Forwarding<br>Port Trigger<br>DDNS |            |        |       |         | [ insert | J         |          |        |        |
| Port Forwarding<br>Port Trigger<br>DDNS |            |        |       | Undo    |          | Auply     |          |        |        |

### 2.15. DDNS

#### <u>Networking $\rightarrow$ DDNS</u>

By selecting or deselecting the checkbox, users can enable or disable DDNS as shown in Figure 2-22 and Figure 2-23. To enable DDNS, registration with at least one of the seven service providers is required, and can be done by clicking the "Sign Up" hyperlink and following the procedures. Enter the hostname, username, and password you have registered with the service provider and press the "Apply" button to save the changes into the CPE. The CPE will be able to notify the selected domain name server to change the active DNS configuration of its configured hostnames and addresses in real time by using the Internet Protocol Suite after pressing "<u>Reboot</u>" as shown in Figure 2-34.

|                 | DDNS Configuration                    |
|-----------------|---------------------------------------|
| Bridge/NAT Mode | Enable DDNS 🕑                         |
| Firewall        | Service Provider DynDNS.com 💙 Sign Up |
|                 | Hostname                              |
| DHCP Server     | Username pladmin                      |
| NAT ALG         | Password •••••                        |
| Port Forwarding |                                       |
| Port Trigger    |                                       |
| DDNS            |                                       |
|                 |                                       |
|                 |                                       |
|                 |                                       |
|                 | Ondo Apply                            |
|                 |                                       |
|                 |                                       |

Figure 2-22 DDNS Enabled

|                 | DDNS Configuration |
|-----------------|--------------------|
| Bridge/NAT Mode | Enable DDNS 🔲      |
| Firewall        | <u>.</u>           |
| DHCP Server     |                    |
| NAT ALG         |                    |
| Port Forwarding |                    |
| Port Trigger    |                    |
| DDNS            |                    |
|                 |                    |
|                 | Undo               |
|                 |                    |

Figure 2-23 DDNS Disabled

### 2.16. TR-069

<u>Management  $\rightarrow$  TR-069 (can only be accessed by administrator)</u>

TR-069 client will automatically start up when the CPE is operational if the "TR-069 Active Flag" is enabled. The "ACS Server URL" is the URL used by TR-069 client to connect to the ACS server, and TR-069 client uses the "ACS Username" and "ACS Password" to login the ACS Server. When the "Inform Enable" is enabled, TR-069 client will periodically query the ACS server according to the "Inform Interval". The ACS server can also use the "Connection Request Username" and "Connection Request Password" to connect to the CPE and get/set parameter via connection request mechanism. Nevertheless, all of the above parameters will be overwritten if Option-43 is activated. However, the parameters changed by Option-43 will not be saved into the CPE. In other words, all of the above parameters will be restored when the CPE reboots. TR-069 certificates required for HTTPS protocol can be uploaded in the "TR-069 Certificate File Upload" section. Note that the only certificate format supported is PEM (Privacy Enhanced Mail, Base64 encoded DER certificate). Please confirm the format before uploading. Please refer to Figure 2-24 and Figure 2-25 for more details. After setting the configurations of these fields, press the "Apply" button to write the new configurations into the CPE. If only the "Inform Enable" and/or "Inform Interval" have been changed, then do nothing and the change will take effect in the next inform interval; otherwise press "Reboot" as shown in Figure 2-34, to reboot the system in order for the new configurations to take effect.

| Status<br>Personalization<br>WiMAX | Down A                                                                                                    |                                                 | Networking<br>Management |
|------------------------------------|----------------------------------------------------------------------------------------------------|-------------------------------------------------|--------------------------|
| TR-069<br>SNMP<br>Log              | TR-069 Configuration<br>TR-069 Active Flag<br>ACS Server URL<br>ACS Username<br>ACS Password<br>Inform Enable                                                                                                    | enable<br>http://122.255.96.154/DS300<br>enable |                          |
| Upgrade<br>Recovery                | Inform Interval<br>(3600 ~ 86400 Seconds)<br>Connection Request Username<br>(The ACS server login to CPE)<br>Connection Request Password<br>(The ACS server login to CPE)<br><i>TR-069 Certificate File Upload</i> |                                                 |                          |
|                                    | Figur                                                                                                    | re 2-24 TR-069                                  |                          |
| TP 069                             | TR-069 Active Flag<br>ACS Server URL                                                                                                    | enable v<br>http://122.255.96.154/DS300         |                          |
| SNMP<br>Log<br>Upgrade<br>Recovery | ACS Password<br>Inform Enable<br>Inform Interval<br>(3600 ~ 86400 Seconds)<br>Connection Request Username<br>(The ACS server login to CPE)<br>Connection Request Password<br>(The ACS server login to CPE)         | ● ● ● ● ● ● ● ● ● ● ● ● ● ● ● ● ● ● ●           |                          |
|                                    | TR-069 Certificate                                                                                                    | Browse) Upload                                  | *                        |

Figure 2-25 TR-069-Certificate File Upload

### 2.17. SNMP

<u>Management  $\rightarrow$  SNMP</u> (can only be accessed by administrator)

This page is used to enable disable SNMP server as shown in Figure 2-26 and Figure 2-27. When SNMP is enabled, the community string of the SNMP server can be changed. After setting the configurations of these fields, press the "Apply" button to write the new configurations into the CPE and press "<u>Reboot</u>" as shown in Figure 2-34, to reboot the system in order for the new configurations to take effect.

| TR-069<br>SNMP<br>Log<br>Upgrade<br>Recovery | SNMP server   Enable   SNMP read-only community   public   SNMP read-write community   private |  |
|----------------------------------------------|------------------------------------------------------------------------------------------------|--|
|                                              | Figure 2-26 SNMP enabled                                                                       |  |
| TR-069<br>SNMP<br>Log<br>Upgrade<br>Recovery | SNMP server Configuration<br>SNMP server disable                                               |  |

Figure 2-27 SNMP disabled

### 2.18. Log

<u>Management  $\rightarrow$  Log</u> (can only be accessed by administrator) This page displays the system message log as shown in Figure 2-28.

|          | >>>> 0005.300 s - SPY/Ss - DL SYNCHRONIZATION                                                                                                    |
|----------|----------------------------------------------------------------------------------------------------|
|          | >>>> 0010_210 \$ - \$PT/S\$ - 0L ACQUISITION<br>>>>> 0010_200 - \$PP/S\$ - PANGING                                                                                                    |
| TR-069   | >>>> 0010.470 s - SPI/Sf - bidirectional basic SF add: sfid=0 cid=320 bcid=320 said=65535 state=active<br>>>>> 0010.470 s - SPI/Sf - bidirectional primary SF add: sfid=0 cid=832 bcid=320 said=65535 state=active                                                                              |
| SNMP     | >>>> 0010.480 s - SPY/Ss - CAPABILITIES NEGOTIATION<br>>>>> 0010.560 s - SPY/Ss - AUTHORIZATION<br>>>>> 0013.510 c - SPY/Ss - REGISTRATION                                                                                                    |
| Log      | <pre>&gt;&gt;&gt; 0013.500 s - SPY/Sf - uplink data SF add: sfid=1 cid=2651 boid=320 said=320 state=active &gt;&gt;&gt; 0013.600 s - SPY/Ss - OPERATIONAL</pre>                                                                                                    |
| Upgrade  | >>>> UU13.62U s - SPIYSI - downlink data SF add: siid=2 oid=2602 boid=32U said=32U state=active<br>>>>> 0024.070 s - SPIYSI - uplink data SF add: siid=2653 boid=320 said=320 state=active<br>>>>> 0024.110 s - SPIYSI - downlink data SF add: siid=257 oid=2654 boid=320 said=320 state=active |
| Recovery |                                                                                                    |
|          |                                                                                                    |
|          |                                                                                                    |
|          | Refresh                                                                                                    |
|          |                                                                                                    |

Figure 2-28 Log

### 2.19. Upgrade

<u>Management  $\rightarrow$  Upgrade</u> (can only be accessed by administrator)

To perform web upgrade, press the "Brows…" button to choose the firmware file in the computer in the "Web Upgrade" section, and press the "Upload" button to upload the file into the CPE. Please refer to Figure 2-29 for more details. After the firmware file is uploaded, the summary will be displayed as shown in Figure 2-30. Then press the "Apply" button to upgrade the firmware. This upgrade procedure takes about 3 minutes and reboots the CPE afterwards automatically.

To perform FTP upgrade, input the FTP server IP address, FTP username and password, firmware file path, and firmware file name. Press the "Upgrade" button in the "FTP Upgrade" section and the CPE will start to download the firmware from the FTP server and upgrade. The CPE will automatically reboot itself afterwards. Please refer to Figure 2-29 for more details.

To perform TFTP upgrade, input the TFTP server IP address and the firmware file path and press the "Upgrade" button in the "TFTP Upgrade" section. It takes about 3 minutes for a CPE to download the firmware from a TFTP server and upgrade it. The CPE automatically reboots itself afterwards. Please refer to Figure 2-31 for more details.

| TR-069   | Firmware image file P                                    | BAACE DAELILIGOR OF COALLIGUESE During ILling                   |  |
|----------|----------------------------------------------------------|-----------------------------------------------------------------|--|
| SNMP     | T inniware image me                                      | INAABAAAS, TATTOON AS DOWN IN DOWN                              |  |
| Log      | FTP Upgrade                                              |                                                                 |  |
| Jpgrade  | FTP server IP address                                    | s 172 · 20 · 17 · 5                                             |  |
| Recovery | FTP username                                             | Wimax                                                           |  |
|          | FTP password                                             |                                                                 |  |
|          | Firmware file path                                       | /                                                               |  |
|          | Firmware file name                                       | BIMAGE.R4.5.1.1-16688-v5.6.0ALU(WIXS-1. Upgrade                 |  |
|          | FTP password<br>Firmware file path<br>Firmware file name | •••••••<br>/<br>BIMAGE.R4.5.1.1-16688-v5.6.0ALU(WIXS-1. Upgrade |  |

Figure 2-29 Web/FTP Upgrade

|          | Ready to Upgra  | de                             |  |
|----------|-----------------|--------------------------------|--|
| TR-069   | Hardware ID     | WIXS-157                       |  |
| SNMP     | Firmware Versio | n R4.5.1.1-16688-v5.6.0ALU     |  |
| 1.54     | File Size       | 4970171                        |  |
| Log      |                 | Please press Apply to ungrade  |  |
| Upgrade  |                 | Please pless Apply to upgrade. |  |
| Recovery | L               |                                |  |
|          |                 |                                |  |
|          |                 |                                |  |
|          |                 |                                |  |
|          |                 |                                |  |
|          |                 |                                |  |
|          |                 |                                |  |

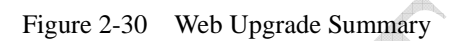

Á

| TR-069   |                                                | <u></u> |  |
|----------|------------------------------------------------|---------|--|
| SNMP     | - FIP Upgrade                                  |         |  |
| Log      | FTP server IP address                          |         |  |
| Upgrade  | FTP password                                   |         |  |
| Recovery | Firmware file path Firmware file name          | Upgrade |  |
|          | TFTP Upgrade                                   |         |  |
|          | TFTP server IP address 122 . 255 . 96 . 144    |         |  |
|          | Firmware file name BIMAGE.R4.5.1-15753-v5.6.3p | Upgrade |  |
|          |                                                |         |  |

### 2.20. Recovery

<u>Management  $\rightarrow$  Recovery</u> (can only be accessed by administrator)

Both current firmware version and previous firmware version are shown in the "Firmware Rollback" section. Firmware rollback can be performed by pressing the "Rollback" button. Device configuration file that includes files such as, .configdb and ddns.conf, can be uploaded from PC to CPE as well as downloaded from CPE to PC. To restore a CPE back to factory default settings, just press the "Factory Default" button in the "Factory Default Settings" section. Please refer to Figure 2-32 for more details.

|        | Firmware Rollback                                  |               |
|--------|----------------------------------------------------|---------------|
| R-069  | Current firmware version: R4.5.1.1-16688-v5.7.0Al  | LU            |
| NMP    | Previous firmware version: R4.5.1.1-16688-v5.7.0Al | LUROIlback    |
| Log    | Device Configuration                               |               |
| grade  |                                                    |               |
|        | Upload configuration file ConfigFild               | Browse Upload |
| Jovery | Download configuration file Download               |               |
|        | Paget to factory default Factory Default           |               |
|        | Active Delaure                                     |               |
|        |                                                    |               |
|        |                                                    |               |
|        |                                                    |               |
|        |                                                    |               |
|        | Figure 2-32 Recov                                  | ery           |
|        |                                                    |               |
|        | X                                                  |               |
|        |                                                    |               |

### 2.21. Reboot

Press the "Reboot" and "Yes" buttons to reboot the system. Please refer to Figure 2-34 and Figure 2-34 for more details.

| Status<br>Personalization<br>WiMAX | Management                                                   |
|------------------------------------|--------------------------------------------------------------|
|                                    | Ret                                                          |
| TR-069                             | Current firmware version: R4.5.1.1-16688-v5.7.0ALU           |
| SNMP                               | Previous firmware version: R4.5.1.1-16688-v5.7.0ALU Rollback |
| Log                                | - Device Configuration                                       |
| Upgrade<br>Recovery                | Upload configuration file                                    |
|                                    | Download configuration file Download                         |
|                                    | Reset to factory default Factory Default                     |
|                                    | k                                                            |
|                                    |                                                              |
|                                    |                                                              |

Figure 2-33 Reboot Button

| Status<br>Personalization<br>WiMAX | Networkin<br>Manageme                                                                                                    | ng<br>ant |
|------------------------------------|----------------------------------------------------------------------------------------------------|-----------|
| WIMAX Status                       | Frequenc                                                                                                    |           |
| Network Status<br>Device Status    | BSID:<br>State:<br>Uptime:                                                                                                    |           |
|                                    | RSSI:<br>TX power: -3.17<br>RX bytes: 2941                                                                                                    |           |
|                                    | Service Flow           SFID         CID         BCID Type         State Direction         Enable Scheduling MaxRate ARQ HARQ Rules           0x0000000055         55         basic         active bidirectional YES         best-effort         0         no         no         0           0x0000000056         55         primary active bidirectional YES         best-effort         0         no         no         0           0x0000000156         55         primary active bidirectional YES         best-effort         0         no         no         0           0x00000001119955         data         active uplink         YES         best-effort         9600         no         no         1 |           |

Figure 2-34 Reboot Confirmation

#### Industry Canada statement:

This device complies with RSS-192, RSS-195, and RSS-197 of the Industry Canada Rules. Operation is subject to the following two conditions:

(1) This device may not cause harmful interference, and (2) this device must accept any interference received, including interference that may cause undesired operation.

#### **IMPORTANT NOTE:**

#### Radiation Exposure Statement:

This equipment complies with Canada radiation exposure limits set forth for an uncontrolled environment. This equipment should be installed and operated with minimum distance **50** cm between the radiator & your body.

#### Radio Frequency Interference Statement

This equipment has been tested and found to comply with RSS-197 and RSS-192 of the Industry Canada Rules (for 3.x GHz bandwidth) and the limits for a class B digital device, pursuant to ETSI EN 301 489-1 and Part 15 of the FCC Rules. These limits are designed to provide reasonable protection against harmful interference when the equipment is operated in a residential environment notwithstanding use in commercial, business and industrial environments. This equipment generates, uses, and can radiate radio frequency energy and, if not installed and used in accordance with the instruction manual, may cause harmful interference to radio communications.

#### Radiation Hazard Warning

To comply with FCC RF exposure requirements in Section 1.1307 and 2.1091 of FCC Rules, the antenna used for this transmitter must be kept at a separation distance of at least 50 cm from all persons and must not be co-located or operating in conjunction with any other antenna or transmitter.

#### **R&TTE Compliance Statement**

This equipment complies with the appropriate essential requirements

#### Federal Communication Commission Interference Statement

This equipment has been tested and found to comply with the limits for a Class B digital device, pursuant to Part 15 of the FCC Rules. These limits are designed to provide reasonable protection against harmful interference in a residential installation. This equipment generates, uses and can radiate radio frequency energy and, if not installed and used in accordance with the instructions, may cause harmful interference to radio communications. However, there is no guarantee that interference will not occur in a particular installation. If this equipment does cause harmful interference to radio or television reception, which can be determined by turning the equipment off and on, the user is encouraged to try to correct the interference by one of the following measures:

- Reorient or relocate the receiving antenna.
- Increase the separation between the equipment and receiver.
- Connect the equipment into an outlet on a circuit different from that to which the receiver is connected.
- Consult the dealer or an experienced radio/TV technician for help.

FCC Caution: Any changes or modifications not expressly approved by the party responsible for compliance could void the user's authority to operate this equipment.

This device complies with Part 15 of the FCC Rules. Operation is subject to the

following two conditions: (1) This device may not cause harmful interference, and (2) this device must accept any interference received, including interference that may cause undesired operation.

#### IMPORTANT NOTE:

#### Radiation Exposure Statement:

This equipment complies with FCC radiation exposure limits set forth for an uncontrolled environment. This equipment should be installed and operated with minimum distance **50** cm between the radiator & your body.

This transmitter must not be co-located or operating in conjunction with any other antenna or transmitter.

The availability of some specific channels and/or operational frequency bands are country dependent and are firmware programmed at the factory to match the intended destination. The firmware setting is not accessible by the end user.

Due to the essential high output power natural of WiMAX device, use of this device with other transmitter at the same time may exceed the FCC RF exposure limit and such usage must be prohibited (unless such co-transmission has been approved by FCC in the future).